## 静岡大学吹奏楽団 SUMMER CONCERT 2022 にご来場の皆様

向暑の候、皆様におかれましては益々ご健勝のこととお慶び申し上げます。 平素は、静岡大学吹奏楽団の活動にご理解ご協力を賜りまして誠にありがとう存じます。

本演奏会へのお越しをお考えいただきありがとうございます。

前演奏会に引き続き、電子チケット販売サイト「teket」を利用して電子チケットとしての 販売を行っております。

<u>チケットを購入せずに当日にお越しいただいた場合はご入場できない場合がございますの</u>で、事前にチケットを購入いただきますようお願い致します。

teket をご利用いただくためには会員登録が必要となります。やり方は以下の通りです。

《新規会員登録をされるお客様へ》

teket のサービス利用規約 <u>https://teket.jp/terms</u>

プライバシーポリシー https://teket.jp/privac

この2つに目を通していただきましたら、以下の URL にアクセスをお願いします。 https://teket.jp/ (teket のトップページが開きます。)

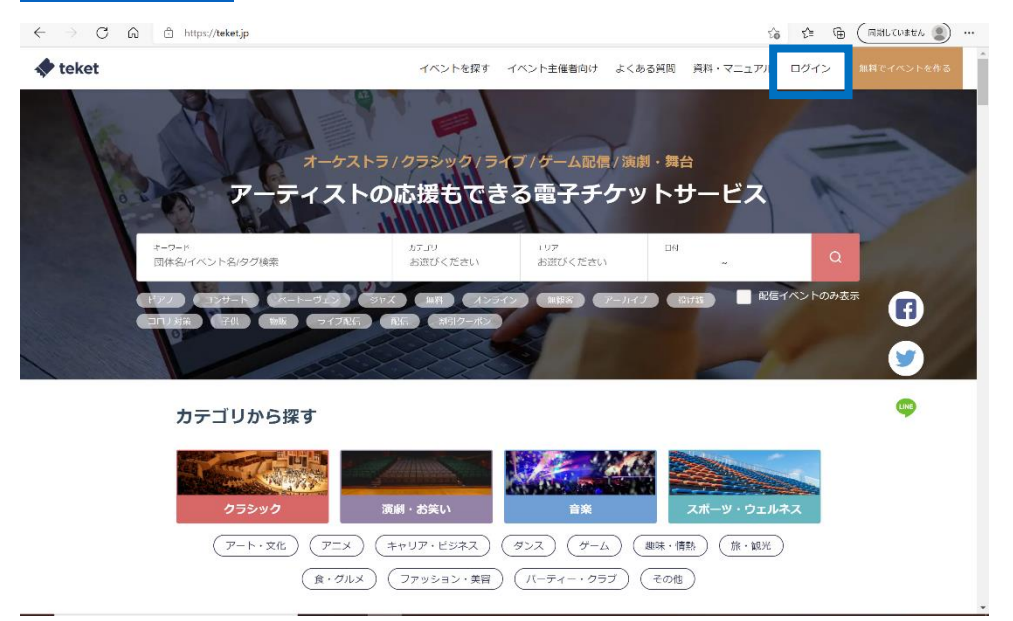

画面右上「ログイン」より、新規会員登録をお願いします。

(ログインページが最初に出てきた場合、「新規会員登録はこちら」をクリックして下さい。)

|                                    |                               |           | 新規会員登録                 |                            |              |  |
|------------------------------------|-------------------------------|-----------|------------------------|----------------------------|--------------|--|
| ログイン                               |                               |           |                        |                            |              |  |
|                                    | 簡単30秒!無料会員                    | ■登録はこちら > |                        | dアカウントで登録                  |              |  |
|                                    | dアカウントでログイン                   |           |                        | メールアドレスで会員登録               |              |  |
|                                    |                               |           | 名前*                    |                            |              |  |
|                                    | メールアドレスでログイン                  |           |                        |                            |              |  |
| メールアドレス*                           |                               |           | メールアドレス*               |                            |              |  |
| <b>バスワード<sup>*</sup> ※   半角炭</b> 等 | 子の大文字と小文字、数字」の3種類を含めた8文字以上で入力 | してください    |                        | )英字の大文字と小文字、数字1の3祥藝を含めた8文* | 『以下で人力してください |  |
|                                    |                               | ۲         |                        |                            |              |  |
|                                    |                               |           | ✓ ログイン情報を              | 記憶する                       |              |  |
| ログイン情報を記憶                          | ∄ <b>す</b> る                  |           |                        | 無料会員登録                     |              |  |
|                                    | ログイン                          |           | 会員登録することに<br>たとみなされます。 | より、teketの利用規約 d および ブライバ   | シーボリシー ぱに同意  |  |

以下、名前、メールアドレス、パスワードを入力していただきます。 メールアドレスは、チケットの QR コードの送り先になります。 会員登録をお済ませいただきましたら、以下の購入手続きをお願いします。

《会員登録をお済ませのお客様へ》 アカウントへのログインをお願いします。

《チケット購入の手順》

以下の URL にアクセスいただきますと、本演奏会のページが開きます。 https://teket.jp/1817/11783

(teket のトップページより「静岡大学吹奏楽団」と検索していただき、「東部公演 2022」のページに入っていただくこともできます。) 以下のようなページが開きます。

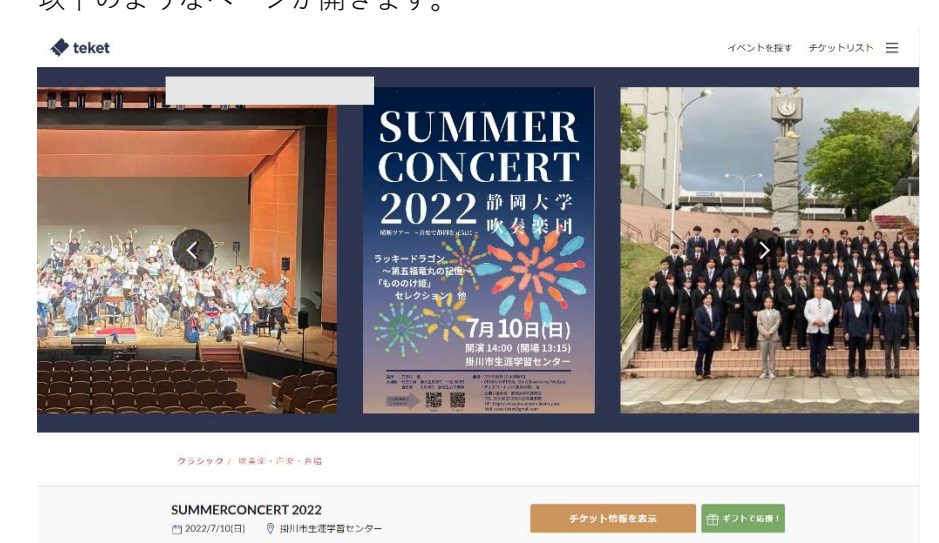

画面をスクロールしていただき、「指定席チケットを購入」をクリックお願いします。

| 🔶 teket                                                                                                    |                             | イベントを探す チケットリスト 📃                                                                |
|----------------------------------------------------------------------------------------------------|-----------------------------|----------------------------------------------------------------------------------|
| 他                                                                                                    |                             | 指定席                                                                              |
| 出演者                                                                                                    |                             | 電子チケット 前売り 一般                                                                    |
| 静岡大学吹奏楽団                                                                                                    |                             |                                                                                  |
|                                                                                                    |                             | 通常料金 800 円 (BEA)                                                                 |
| 販売期間                                                                                                    |                             | 販売会会                                                                             |
| 2022/5/30(月) 12:0                                                                                                    | 0~2022/7/7(木) 23:30         | 電子チケット 前売り 赫大生 500 円 ((8)ム)                                                      |
| 問い合わせ先                                                                                                    |                             | 與赤中                                                                              |
| suwo.ticket@gmail.                                                                                                    | com                         | 電子チケット前売り 高校生以下 0円(Bill)                                                         |
|                                                                                                    |                             | 指定席チケットを購入                                                                       |
|                                                                                                    |                             |                                                                                  |
|                                                                                                    |                             | 座席マップ                                                                            |
|                                                                                                    |                             | ※複数の公演日がある場合、公演日によって座席マップが<br>党なる可能性があります。最終約なマップはプケット構入<br>時に掲載されるマップにてご確認ください。 |
| SUMMERCONCER                                                                                                    | <b>T2022</b><br>掛川市生涯学習センター | <b>缶 ギフトで応援!</b>                                                                 |
| <section-header><section-header><section-header><section-header><section-header><section-header><section-header><section-header><section-header><section-header><section-header><section-header><section-header></section-header></section-header></section-header></section-header></section-header></section-header></section-header></section-header></section-header></section-header></section-header></section-header></section-header> | このようなページが<br>「OK」をクリックし     | 開きます。後ほど説明しておりますので、<br>、て次にお進みください。                                              |

以下に示すのが、本演奏会の座席配置になっております。。 緑の○の部分が空席となっております。クリックしてお好きな席をお選びください。 選択いただいたお席にオレンジ色のチェックマークが表示されます。 一度に複数の席を購入いただくことも可能です。

お席の選択が終わりましたら、「次へ」をクリックお願いします。

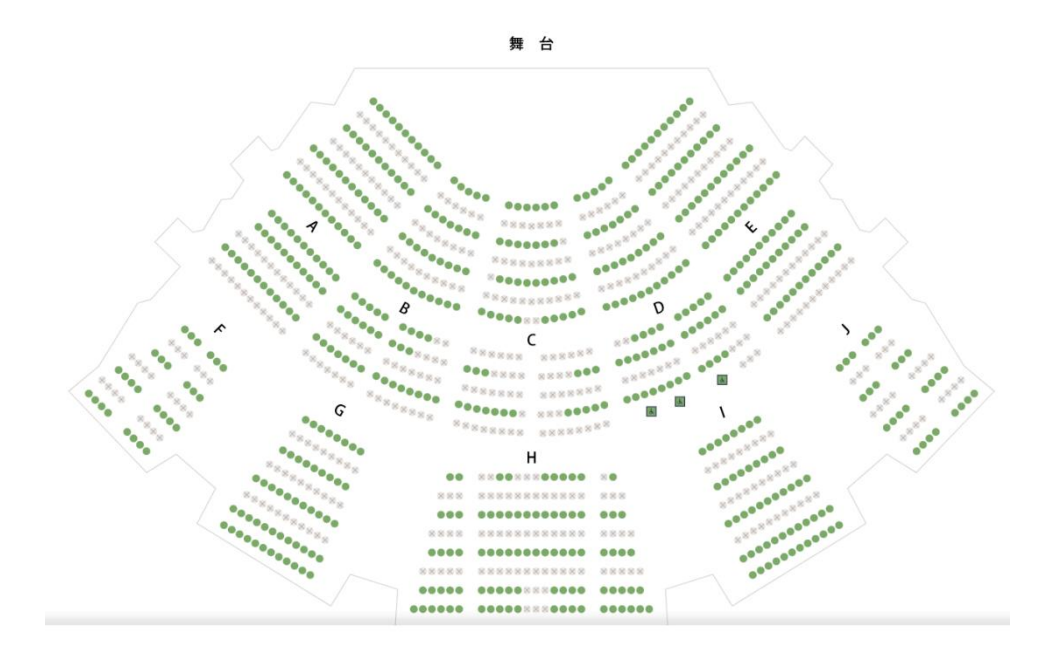

※6 ページにて説明しております「譲渡」を目的に複数枚を購入される際は、teket のシステム 上譲渡する側のお客様が代金を負担いただく形となります。ご了承ください。

| 座席表からご希望の席を選                                                 | 択してください。                            | -  |   |
|--------------------------------------------------------------|-------------------------------------|----|---|
| <ul> <li>電子チケット 前売り<br/>む)</li> <li>800円(成込)(指定席)</li> </ul> | 一般(静大以外の大学生以上含                      |    |   |
| 電子チケット 前売り<br>雷子チケット 前売り                                     | 静大生 500円 (税込) /<br>高校生以下 0 円 (税込) / | 0枚 | • |
|                                                              | 次へ(アンケートに回答する)                      |    |   |

券種の選択をお願いします。

本演奏会は 高校生以下の皆様は無料、静岡大学の学生 500 円、そのほかの皆様は 800 円となって おります

尚、<u>無料チケットをご購入いただいた皆さんは、演奏会当日に受付にて身分証明書のご提示をお願</u> いします。 選択いただきましたら、「次へ」をクリックお願いします。

| 主催者からのアンケート                                                                                        | ×        |
|----------------------------------------------------------------------------------------------------|----------|
| 今後の演奏会をより良いものにしていくために、お客様のご意見をお聞か<br>ださい。<br>お断りです。ページの開演時間は誤りです。正しくは14:00開演となりま<br>す。大変申し訳ございません。 | ·せ<<br>⊧ |
| 感染症対策のために、個人情報の記入にご協力ください。                                                                         |          |
| 郵便番号*                                                                                              |          |
| 1                                                                                                  |          |
| ご住所*                                                                                               |          |
|                                                                                                    |          |
| お名前 <b>*</b>                                                                                       |          |
|                                                                                                    |          |
| 電話番号*                                                                                              |          |
|                                                                                                    |          |
| 以下、アンケートにご協力お願いします。                                                                                |          |
| 年齡                                                                                                 |          |
| ○ 小学生以下                                                                                            |          |
| 中学生                                                                                                |          |
| <ul> <li>高校生</li> </ul>                                                                            |          |

─ 静岡大堂の堂生

アンケートページが開きます。今後の演奏会をより よいものにしていきたいため、皆様のお声をお聞か せください。

感染症対策のため、個人情報の記入を必須とさせて いただいております。ご理解いただきたく存じま す。

| クラシック(吹奏楽・声楽・合電)<br>SUMMERCONCERT 2022<br>7/10(日) 開場: 13:30 / 開演: 14:00 / 終演:17:00 |       |    |                 |  |
|------------------------------------------------------------------------------------|-------|----|-----------------|--|
| チクット選択 確認                                                                          | 支払い方法 |    | 購入完了            |  |
| 電子チケット前売り一般(指定席)<br>通常料金 800 円<br>G-5月-6                                           |       |    | ×1枚             |  |
|                                                                                    | 合計    | 1枚 | 返用<br>800 円(税込) |  |
| < チケットを選び直す                                                                        |       |    |                 |  |
| 次へ                                                                                 |       |    |                 |  |

このようなページが開きます。選択いただきました チケットに間違いがないか確認いただき、「次へ」ボ タンをクリックお願いします。

<u>ここでブラウザの戻るボタンを押されますと、チケット選択</u> やアンケート記入がやり直しとなります。間違いがあった場 合は、お手数ですが最初からやり直していただきますようお 願いします。

※「クーポンコード」は teket をお使いになった際に発行されるもの と思われます。

お支払方法、緊急連絡先の記入をお願いします。

※コンビニ支払いの場合は、手数料が発生するほか、teket のシステム上キャンセルする ことができません。予めご了承ください。

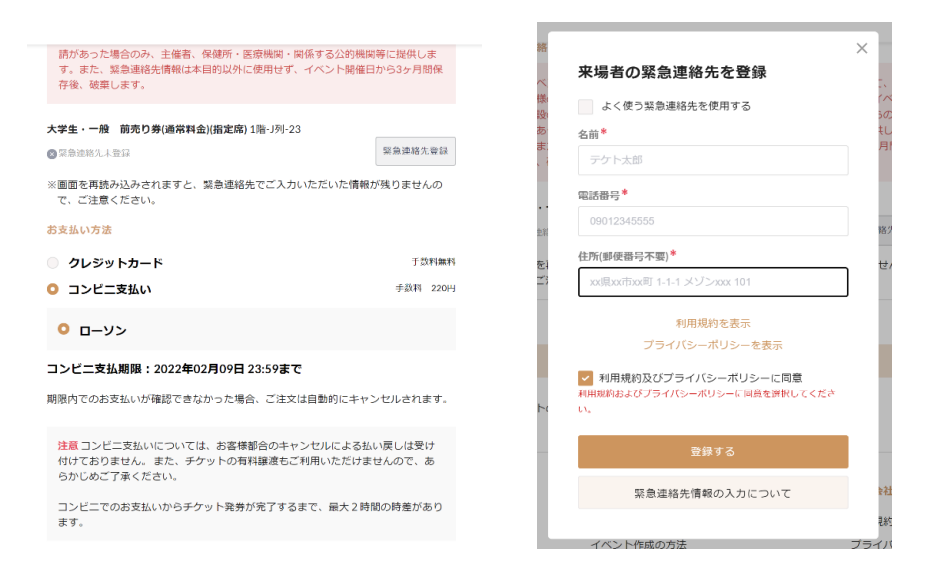

本イベントは、新型コロナウイルス等の感染症症大防止カイドラインに従って、来 場套線の混急連絡先をご登録いただく必要があります。最高連絡先情報は、イベン ド脳の受損があった場合や感染者が発生した場合など、イベント生産室からの要 弱があった場合のみ、主電者、保健所・意志発展し、限係する2の機能等に混代しま す。また、氯急連絡先情報は本目的以外に使用ビザ、イベント開催日から3ヶ月間保 存後、破棄します。 大学生・一般 前売り券(高校生・大学新一年生)(指定点) 2階-10-20

ア 気急速防火型深 ※画面を再読み込みされますと、気急連絡先でご入力いただいた情報が残りませんの て、ご注意ください。

確定する

チケットのご購入には、緊急連絡先情報のご登録が必要です。

すべて記入いただきましたら、「確定する」をクリック お願いします。

このページが見られましたら購入は完了となります。 お支払いをよろしくお願いいたします。

※この後に説明いたします「譲渡」も、一旦はお支払いが 必要となるようです。

二度手間となる場合がございますが、ご了承ください。

《チケットが購入できているか確認する方法》

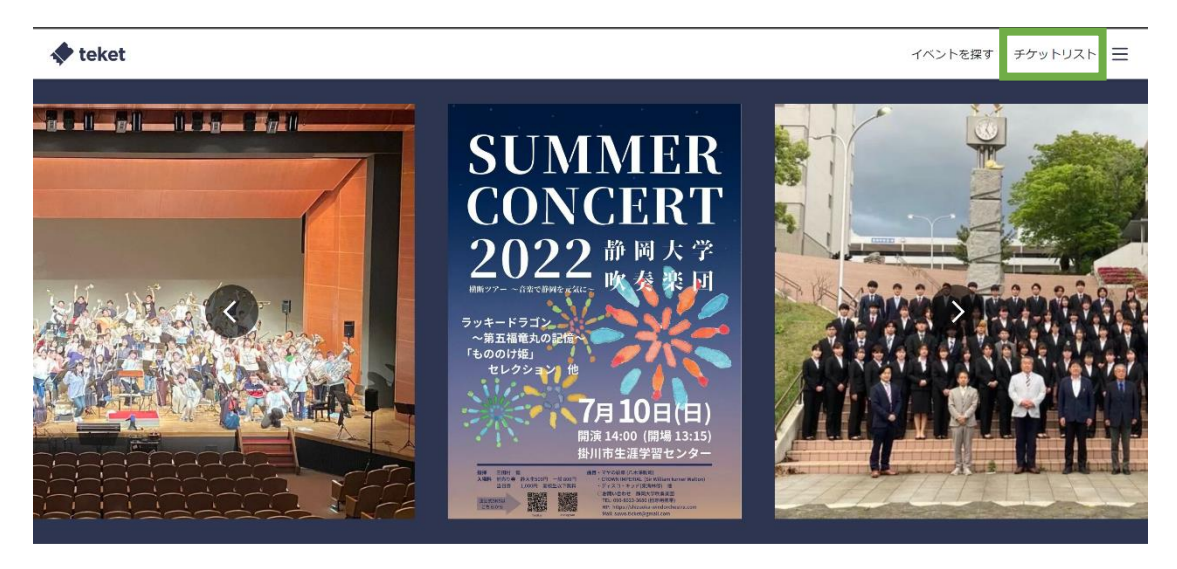

クラシック / 吹奏楽・声楽・合唱

チケット情報を表示 🕀 ギフトで応援!

画面右上にございます「チケットリスト」をクリックお願いします。

チケット購入ができている場合は購入済みのチケットが表示されます。 表示されない場合は購入できていないか、何らかの問題が生じている場合がございます。 不明な点がございましたら teket に問い合わせていただくか、当団のメールアドレス suwo.ticket@gmail.com までご連絡ください。

内容によってはこちらで対応できない場合がございます。あらかじめご了承ください。

《キャンセル方法》

teket では、お客様ご自身でチケットのキャンセルができない設定になっております。 クレジットカードでお支払いいただいたお客様に限り、キャンセルをご希望のお客様は <u>suwo.ticket@gmail.com</u> まで「お名前」・「注文番号」・「席番号」の3点を記載の上、ご連 絡ください。

(注文番号は購入完了のメール画面に記載があります。)

《チケットの譲渡方法》

「チケットを確認」をクリックしていただいた後、以下のページより譲渡をお願いしま す。

※譲渡は、別のアカウントのみ可能です。チケットを譲り受けられる方も、お手数ですが 無料会員登録をお願いいたします。

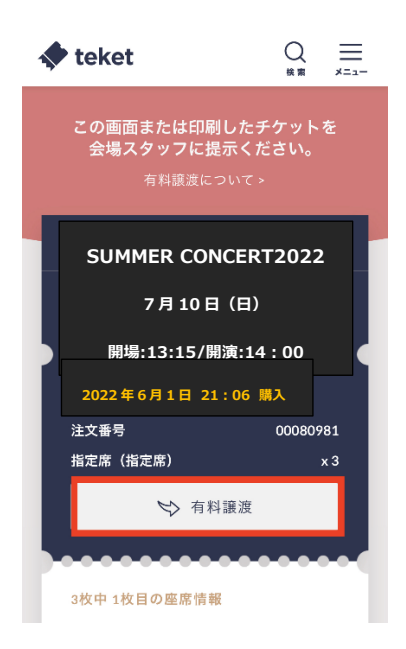

このようなページが開かれます。 有料譲渡をクリックいただき、次にお進みください。

※ この「有料譲渡」は、譲渡する側のお客様には 返金があり、譲渡を受ける側のお客様が譲渡手続きの 確認後にお支払いをしていただくものです。

※ 複数枚を購入になった場合に一枚ずつ譲渡するこ とはできないようです。

複数枚の有料チケットを一枚ずつ譲渡したい場合は、 無料譲渡機能をお使いいただだくか、お手数ですが一 度キャンセルいただき、再度手続きをお願いします。 無料譲渡機能を使われる場合、譲渡する側のお客様が 代金を負担いただく形となります。

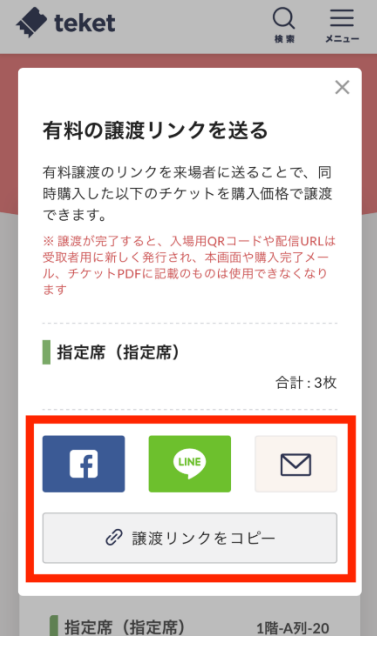

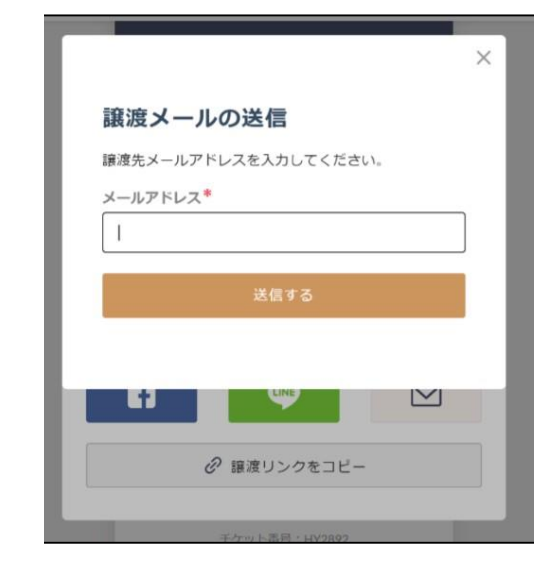

「メールアドレス」には、チケットをお受け取りになる方のアドレスをご入力ください。 「送信する」をクリックしていただきましたら譲渡は完了です。

新たにチケットを受け取られた方はメールを確認していただき、QR コードが届いたこと をご確認ください。また、有料譲渡を受けられた場合はお支払いをお願いします。

電子チケットに関する操作方法は以上になります。

なにか分からないことやご心配などがございましたら、下記のメールアドレスまでご連絡 ください。

suwo.ticket@gmail.com

teket のヘルプページの URL

https://help.teket.jp/hc/ja?\_ga=2.36566944.1496672842.1649212174-245726160.1633082496

皆様のご来場を団員一同、心よりお待ちしております。